# OFFIS

# Implementing VexRiscv Based Murax SoC on Arty A7 Artix-7 PCB from Digilent and Enabling JTAG Connection through Xilinx's BSCANE2 Debug IP

By Pradeep Krishnamurthy – Student Research Assistant, OFFIS e.V. Frank Poppen – Senior Research Engineer, OFFIS e.V.

www.offis.de

Acknowledgement

This work was supported in part by the German Federal Ministry of Education and Research (BMBF) within the project SATiSFy under contract no. 16KIS0821K, and within the project Scale4Edge under contract no. 16ME0127.

### Contents

| 1. Introduction                                     | 2 |
|-----------------------------------------------------|---|
| 2. SpinalHDL - Generation of Murax SoC with BSCANE2 | 2 |
| 3. Xilinx Vivado - Programming Arty A7 FPGA         | 3 |
| 4. Debugging - Using OpenOCD and GDB                | 4 |

# 1. Introduction

Up-to-date FPGA evaluation boards, like the Digilent Arty A7 mounting a Xilinx Artix-7 FPGA, come with an integrated FTDI chip which makes programming and debugging quite easy. In our work, we synthesized the VexRiscv based Murax processor to an Artix-7 FPGA and at first lead out the JTAG relevant signals of the Riscv core to the board's Pmod Header to connect to a dedicated Olimex JTAG Adapter through a second USB cable. As it turns out, this extra effort on hardware can be minimized by use of some Xilinx Debug IP named BSCANE2. Collecting the required information on how to do this was tedious. So we came to the decision to document our path to success with this short report. We expect that the reader is familiar with the README.md to be found at <a href="https://github.com/SpinalHDL/VexRiscv">https://github.com/SpinalHDL/VexRiscv</a> and that the reader is capable of generating the Murax SoC as it is described there.

# 2. SpinalHDL - Generation of Murax SoC with BSCANE2

The BSCANE2 allows access between the internal FPGA logic and the JTAG Boundary Scan logic controller. This allows for communication between the internally running design and the dedicated JTAG pins of the FPGA.

#### **Steps to enable Bscane2**

- After cloning all files from <a href="https://github.com/SpinalHDL/VexRiscv">https://github.com/SpinalHDL/VexRiscv</a>, go to the path: src/main/scala/vexriscv/demo and find the Murax.scala file.
- Comment out the following lines to remove the toplevel jtag I/O pins in Murax.scala. Be aware that line numbers as given could move with future changes to the file:

Changing the above lines, removes the Murax SoC's JTAG ports as pins of the FPGA and inserts the BSCANE2 Xilinx Debug IP to which the JTAG signals are now connected.

• Add the following import statement at the beginning of Murax.scala: import spinal.lib.com.jtag.JtagTapInstructionCtrl

With these changes in place, you generate the SoC with a demo program already in ram by use of:

sbt "runMain vexriscv.demo.MuraxWithRamInit"

A Verilog file is generated with the name Murax.v next to four .bin files inside the VexRiscv folder. These files are the input to the Xilinx FPGA synthesis. Inside the Murax.v file, we can see that the BSCANE2 ports are instantiated, confirming that the BSCANE2 has successfully been instantiated within the Murax SoC as a debug brige to JTAG.

#### 3. Xilinx Vivado - Programming Arty A7 FPGA

There are many applications to program a FPGA. In our work we referred to the freely available Xilinx Vivado 2020 application to synthesize and program the FPGA. Vivado is readily available at Xilinx website and free of cost to download. This document assumes that the reader is able to setup and execute FPGA synthesis projects. The following is not a step by step tutorial, but gives general guiding information.

#### **Programming the FPGA**

- Create a new project and choose the board. In our case it is the Arty A7-35 (xc7a35ticsg324-1L).
- Copy the mentioned files (.v and .bin) of the previous section from the Vexriscv folder into the Vivado project in e.g. the path: project name.srcs\sources 1\imports\Downloads
- Create a toplevel file by instantiating Murax I/O ports in it to blink the LED's on the Digilent board. (Note: The program to blink the LED's is already present in the four .bin files with the Murax.v file). The toplevel file and constraint arty\_a7.xdc file, if required, can be found and reused from the path: VexRiscv/scripts/Murax/arty\_a7, but you need to make sure that all the JTAG ports of Murax are commented or deleted in the toplevel file. Remember: we removed them in Section 2 and connected them internally to the BSCANE2 debug

bridge.

• Be aware that line numbers as given could move with future changes to the file. The lines to remove from toplevel file are:

```
[43]
     reg tesic tck, tesic tms, tesic tdi;
[44]
     wire tesic tdo;
[45]
     reg soc tck, soc tms, soc tdi;
[46]
     wire soc_tdo;
[47]
[48]
     always Q(*) begin
[49]
      {soc tck, soc tms, soc tdi } = {tck,tms,tdi};
[50]
        tdo = soc tdo;
[51]
    end
[56]
     .io_jtag_tck(soc_tck),
[57] .io jtag tdi (soc tdi),
     .io jtag tdo(soc tdo),
[58]
[59]
      .io jtag tms(soc tms),
```

- Also remove any JTAG port to pin assignments from any constraint file.
- Next, click Generate Bitstream and program the FPGA with the bit file. You can see the LED's blink and Murax SoC has been programmed into the FPGA.

## 4. Debugging - Using OpenOCD and GDB

- Clone and setup openocd with the steps as provided by https://github.com/SpinalHDL/openocd\_riscv\_
- You basically have to provide two files for OpenOCD to connect successfully through the FPGA into the Murax SoC inside it:
  - 1. usb\_connect.cfg (interface configuration)
  - 2. soc\_init.cfg (take over the control of the CPU)
- usb\_connect.cfg

You can take it from ...

https://github.com/SpinalHDL/SaxonSoc/blob/dev-

0.3/bsp/digilent/ArtyA7SmpLinux/openocd/usb connect.cfg...

without modifications as we would say, but make sure to check the entire path in your system for the files xilinx-xc7.cfg and jtagspi.cfg. If required, adapt the find and path for the lines:

```
[29] source [find cpld/xilinx-xc7.cfg]
```

```
[30] source [find cpld/jtagspi.cfg]
```

• soc\_init.cfg

https://github.com/SpinalHDL/SaxonSoc/blob/dev-0.3/bsp/digilent/ArtyA7SmpLinux/openocd/soc init.cfg

You can take it but you need to: set cpu\_count to 1 and remove lines 22 to 35 as shown in the result below:

```
set cpu_count 1
for {set i 0} {$i < $cpu count} {incr i} {</pre>
```

```
target create saxon.cpu$i vexriscv -endian little -
            chain-position $TAP NAME
                                        -coreid $i -dbgbase
             [expr $i*0x1000+0x10B80000]
        vexriscv readWaitCycles 40
        vexriscv cpuConfigFile $CPU0 YAML
        if {$SPINAL SIM != "yes"} {
            vexriscv jtagMapping 3 3 0 1 2 2
        }
    }
    for {set i 0} {$i < $cpu count} {incr i} {</pre>
        targets saxon.cpu$i
        poll period 50
        init
        soft reset halt
    }
    puts " done"
• Run openocd:
    openocd -c "set CPU0 YAML ../VexRiscv/cpu0.yaml"\
            -f tcl/interface/usb connect.cfg
            -f tcl/interface/soc init.cfg
  On success you should be able to see something like
    Open On-Chip Debugger 0.10.0+dev-01231-gf8c1c8ad-dirty
             (2021 - 05 - 03 - 10:57)
    Licensed under GNU GPL v2
    For bug reports, read
          http://openocd.org/doc/doxygen/bugs.html
    ../../cpu0.yaml
    Info : auto-selecting first available session transport
            "jtag". To override use 'transport select
            <transport>'.
    xc7.tap
    Info : set servers polling period to 50ms
    Info : clock speed 5000 kHz
    Info : JTAG tap: xc7.tap tap/device found: 0x0362d093
            (mfg: 0x049 (Xilinx), part: 0x362d, ver: 0x0)
    Info : starting qdb server for saxon.cpu0 on 3333
    Info : Listening on port 3333 for gdb connections
    requesting target halt and executing a soft reset
     done
    Info : Listening on port 6666 for tcl connections
    Info : Listening on port 4444 for telnet connections
• Information on setting up a riscv compiler and debugger toolchain are to be found at:
    https://github.com/riscv/riscv-gnu-toolchain
```

- With openoed running you can now connect a debugger to port 3333.
- A demonstration software to compile and debug with the Murax SoC can be found at <a href="https://github.com/SpinalHDL/VexRiscvSocSoftware">https://github.com/SpinalHDL/VexRiscvSocSoftware</a> in the path <a href="https://www.vexRiscvSocSoftware">VexRiscvSocSoftware</a> / projects/murax/demo. With a make you create

the .elf in the build directory from which you then give the command:

riscv64-unknown-elf-gdb demo.elf

- The riscv debugger is started with the demo.elf program and is ready to be connected to the CPU. Do so by issuing the following command in its window:
- target remote localhost:3333 This command will connect the GDB server to OpenOCD
- load

This command will load the program into the FPGA. Whenever you decide to make changes to the demo software and recompiled it, you need to upload the resulting new executable to the CPU in this way.

- monitor reset halt This command resets the Murax CPU and halts it to receive further commands.
- continue

From her on you should be able to execute a regular debug session with your VexRiscv based Murax SoC on the FPGA.